# 東京呉竹医療専門学校 オンライン入試 マニュアル

#### 1. PCで参加される方 1-1. アプリを利用する 1-2. アプリを利用せずブラウザから 参加する

#### 2. スマートフォン・タブレットで 参加される方

- 3. 入室後
- 4. 注意事項

## 1. PCで参加される方 1-1. アプリを利用する

- ① ZoomのHPよりZoomクラウドミーティングをインストール
- ② アプリを起動し、「ミーティングに参加」を選択
- ③ お申込時にご入力いただいたメールアドレスに届くミーティングIDを 入力

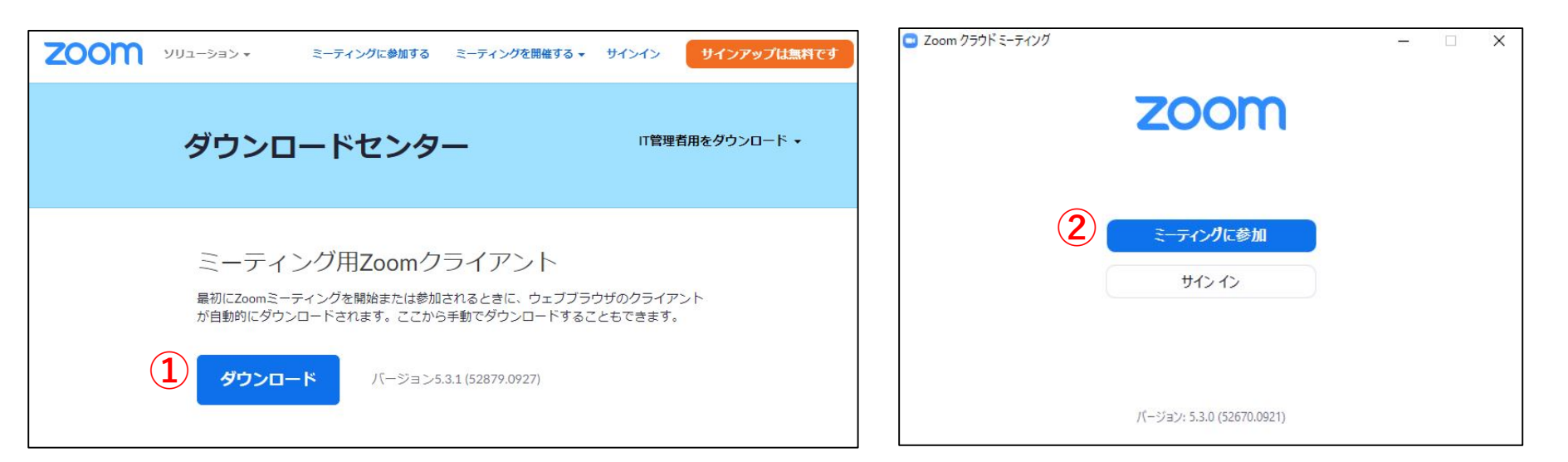

## 1. PCで参加される方 1-1. アプリを利用する

- ④ 名前は「受験番号 氏名」を入力
- ⑤ ミーティングIDと一緒に届くパスコードを入力し、

「ミーティングに参加する」を選択

④ ホスト(学校)が入室してきたらテレビ通話開始

| C Zoom                           | ×    | <ul> <li>ミーティングパスコードを入力</li> </ul> | ×     |
|----------------------------------|------|------------------------------------|-------|
| ミーティングに参加する                      |      | ミーティングパスコードを入力                     | 5     |
| 3 123 456 789                    | ~    | 5 *****                            |       |
| 名前<br>123456 呉竹太郎                |      |                                    |       |
| ○ 将来のミーティングのためにこの名前を記憶           | する   |                                    |       |
| □ オーディオに接続しない                    |      |                                    |       |
| <ul> <li>自分のビデオをオフにする</li> </ul> |      |                                    |       |
| 参加 (キャン                          | بلال | 6 ティングに参加する 🗦                      | Frite |

## 1. PCで参加される方 1-1. アプリを利用せずブラウザから入室する

- ① 申込時にご入力いただいたメールアドレスに届くURLを開く
- ② リンク先で「ブラウザから起動してください」を開く

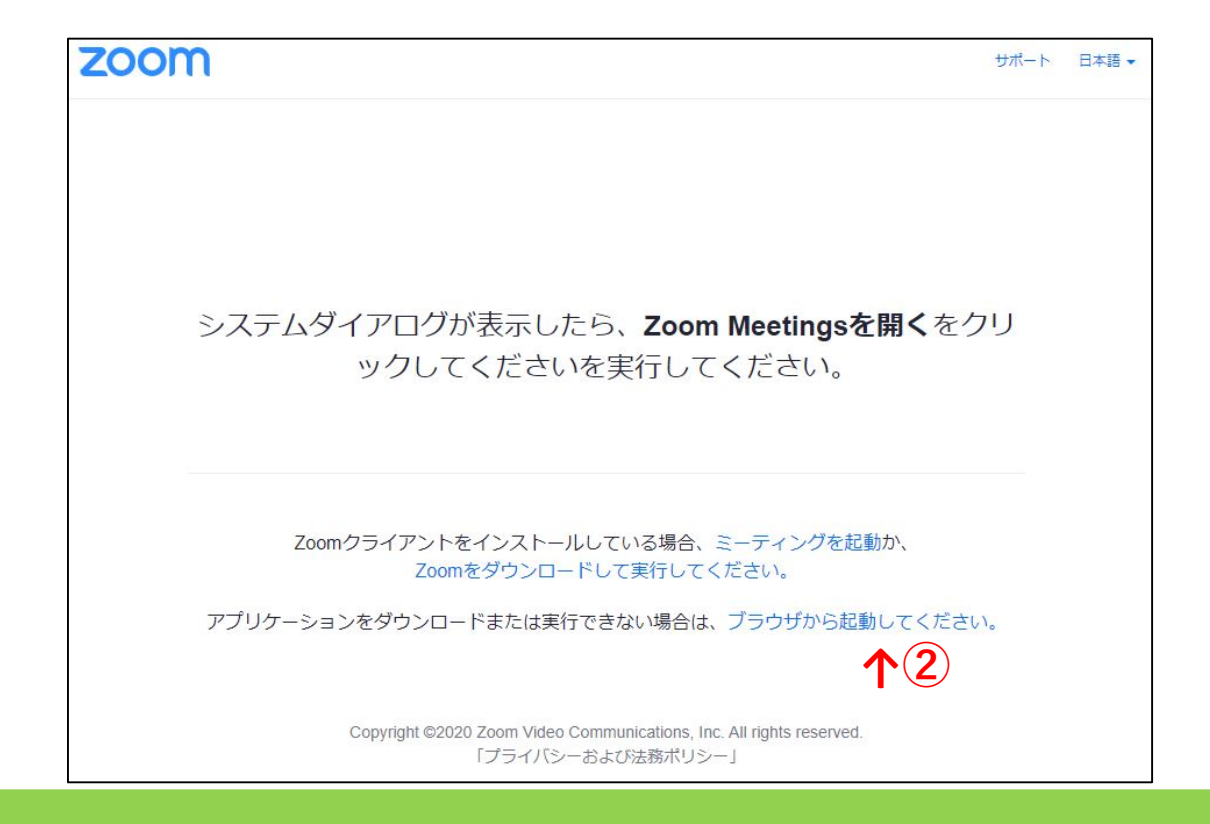

#### 1. PCで参加される方 1-1. アプリを利用せずブラウザから入室する

- ③ お名前に「受験番号 氏名」を入力
- ④ 「私はロボットではありません」にチェックを入れて参加
- ⑤ ホスト(学校)が入室を許可しビデオ通話開始

| zoom | ソリューション ▼ | プランと価格 | 営業担当へのお問い合わせ                | ミーティングに参加する                       | ミーティングを開催する 🔻 | サインイン | サインアップは無料です |
|------|-----------|--------|-----------------------------|-----------------------------------|---------------|-------|-------------|
|      |           |        | ミーテ                         | ィングに参加                            |               |       |             |
|      |           |        | <sup>お名前</sup><br>123456 呉竹 | 太郎                                |               |       |             |
|      |           |        |                             | トではあり<br>reCAPTCHA<br>プライバシー・利用規約 |               |       |             |
|      |           |        | ZoomはreCAPTCHAで保護されています。また、 | 参加<br>プライバシーポリシーとサービス利用規約が図       | 朝されます。        |       |             |
|      |           |        |                             |                                   |               |       |             |

# 2. スマートフォン・タブレットで参加される方 ① 「Zoom Cloud Meetings」アプリをダウンロード

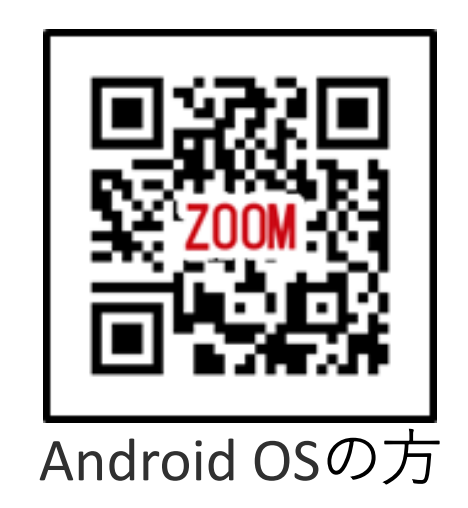

# 2. スマートフォン・タブレットで参加される方

- ① アプリを起動し「ミーティングに参加」を選択
- ② お申込時にメールアドレスに届くミーティングIDを入力
- ③ 名前は「受験番号 氏名」を入力

| <b>ミーティングを開始</b><br>外出時にビデオ会議を開始またはビデオ会議に参<br>加 |
|-------------------------------------------------|
|                                                 |
| <b>↓</b> ①                                      |
| ミーティングに参加                                       |
| サイン アップ サイン イン                                  |

| キャンセル <b>ミーティングに参加</b>                       |      |  |  |  |
|----------------------------------------------|------|--|--|--|
| 2 123 456 789                                | ~    |  |  |  |
| 会議室名で参加                                      |      |  |  |  |
| 3 123456 呉竹太郎                                | ۲    |  |  |  |
| 参加                                           |      |  |  |  |
| 招待リンクを受け取っている場合は、そのリンクをも<br>ップしてミーティングに参加します | う一度タ |  |  |  |

# 2. スマートフォン・タブレットで参加される方

④ ミーティングIDと一緒に届くミーティング

パスコードを入力

⑤ ホスト(学校)が入室を許可しビデオ通話開始

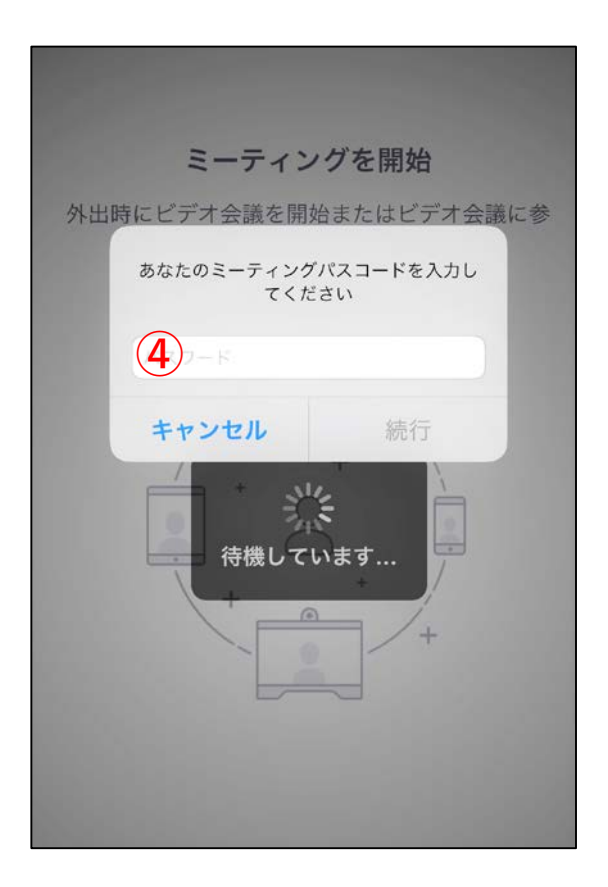

## 3. 入室後

- 入室後はご自身のお顔とお手元が映るよう画角をご調整下さい。
- 試験官の指示に従い応答して下さい。
- 通信状態が悪い際はZoomチャット機能、又はお電話にてお伝え下さい。
- 試験の詳細は別紙「オンライン受験 実施要項」をご確認下さい。

## 3. 注意事項

- マイク・カメラ機能付きのデバイスをご利用下さい
- 通話中はデータ通信料が発生します。電波が安定したWi-Fi環境を 推奨します。
- 動作環境については<u>Zoomヘルプセンター</u>をご参照下さい。
- その他ご不明点等ある方は本校入試事務局(Tel.03-3341-4043)まで
   ご連絡下さい。